## Link a Payment to a Fee

Last Modified on 10/19/2021 4:08 pm EDT

Now that you know what fee linking is and why it is important, let's take it a step further.

## How Payments are Linked to Fees

When a fee is posted to a family's account, it remains unlinked until payment has been received and is linked to it, i.e., the linking is done from the payment, not from the fee. An Unpaid Fee is easily recognizable by the pink *Date Paid* field. This field will remain pink until the fee is completely paid.

| Family: Harding                    |                                                                                                    |   |  |           |              |       |               |         |      |             |           |                     |                |                  |         |
|------------------------------------|----------------------------------------------------------------------------------------------------|---|--|-----------|--------------|-------|---------------|---------|------|-------------|-----------|---------------------|----------------|------------------|---------|
| <b>←</b>                           | ← RETURN ■ SAVE CHANGES                                                                                                    |   |  |           |              |       |               |         |      |             |           |                     |                |                  |         |
| Make                               | Make Sale/Post Fees Payment/Credit Refund Statement Add Student Add Contact Archive Family Family Name Email Email Submit Absences Merge Family |   |  |           |              |       |               |         |      |             |           |                     |                |                  |         |
| Summ                               | Summary Contacts Classes Events Transactions Billing Info Misc Notes (0) Resources (0)                                                          |   |  |           |              |       |               |         |      |             |           |                     |                |                  |         |
| View                               | View Transaction History View Unapplied Credits & Unpaid Fees                                                                                   |   |  |           |              |       |               |         |      |             |           |                     |                |                  |         |
| Curren                             | Current Balance 120.00 Legend FEE/CHARGE PAYMENT/CREDIT UNPAID FEE UNAPPLIED CREDIT                                                             |   |  |           |              |       |               |         |      |             |           |                     |                |                  |         |
| Last 20 (Most Recent) Transactions |                                                                                                    |   |  |           |              |       |               |         |      |             |           |                     |                |                  |         |
| View                               | View 1 - 2 of 2 B Print Ø Refresh 8 columns hidden Show/Hide Columns P Restore Columns                                                          |   |  |           |              |       |               |         |      |             |           |                     |                |                  |         |
|                                    |                                                                                                    |   |  | Date      | Туре         | Amt   | Unpaid<br>Amt | Balance | Note | Pmt<br>Meth | Date Paid | Cat1                | Student        | Class/Event      | User    |
| ø                                  | Î                                                                                                    | S |  | 10/6/2021 | Tuition Fee  | 85.00 | 85.00         | 120.00  |      |             |           | Cheer               | Coreen Harding | Cheer Essentials | HCenter |
| ø                                  |                                                                                                    | S |  | 10/6/2021 | Registration | 35.00 | 35.00         | 35.00   |      |             |           | Registration<br>Fee |                |                  | HCenter |

When a payment is made, you'll decide what fee the payment is for and apply it to those fees from the *Payment/Credit Transaction Entry* screen.

| Payment/Credit Transaction Entry                                                                                                    |                                                                                                    |          |                |                  |          |          |                           |                 |                |           |  |  |
|----------------------------------------------------------------------------------------------------|----------------------------------------------------------------------------------------------------|----------|----------------|------------------|----------|----------|---------------------------|-----------------|----------------|-----------|--|--|
| Cash, Checks, Other CreditsePayments in Jackrabbit                                                                                                  |                                                                                                    |          |                |                  |          |          |                           |                 |                |           |  |  |
| ✓ Save & Make Another Payment   Image: Use Card/Acct on File   Image: Use New Card     Image: The Unapplied Amount will   The Unapplied Amount will |                                                                                                    |          |                |                  |          |          |                           |                 |                |           |  |  |
| Family/Acct Hai<br>264<br>Hui<br>Ho                                                                                                    | Family/Acct Harding View Transaction History update as you select fe   2643 Fir Street 2643 Fir Street apply the payment to.   Humtersville, NC 28078 Home Phone (704) 555-4685 payment is fully applied |          |                |                  |          |          |                           |                 |                |           |  |  |
| Trans Date*                                                                                                    | 10/6/2021 💼 🔽 Receipt                                                                                                    |          |                |                  |          |          |                           |                 |                | 120100    |  |  |
| Transaction Type Pa                                                                                                    | ayment V Subtype                                                                                                    | <b>~</b> | Method* Check  | ~                |          |          | Apply to Newest Fees      | First           | Payment        | 120.00    |  |  |
| Note                                                                                                    |                                                                                                    |          | C              | hk# 420          |          | Apply to | Oldest Fees First (withir | last 12 months) | Applied Amount | : 120.00  |  |  |
|                                                                                                    | Apply to Oldest Fees First                                                                                                    |          |                |                  |          |          |                           |                 |                |           |  |  |
| All Unpaid Charges/Fe                                                                                                    | Tuno                                                                                                    |          |                |                  |          |          |                           |                 |                |           |  |  |
| Date                                                                                                    | Subtype                                                                                                    | Note     | Student        | Class/Event      | Orig Amt | Discount | GST                       | Amt             | Unpaid         | Apply Amt |  |  |
| 10/06/2021                                                                                                    | Tuition Fee                                                                                                    |          | Coreen Harding | Cheer Essentials | 85.00    | 0.00     | 0.00                      | 85.00           | 85.00          | 85.00     |  |  |
| 10/06/2021                                                                                                    | Registration                                                                                                    |          |                |                  | 35.00    | 0.00     | 0.00                      | 35.00           | 35.00          | 35.00     |  |  |

The family's list of *Transactions* still shows the fees (in white), but the *Date Paid* fields now contain a date and are no longer pink.

| Family: Harding                                                                                                    |                                                                                                    |   |   |           |              |         |      |        |      |           |           |                     |                |                  |         |
|----------------------------------------------------------------------------------------------------|----------------------------------------------------------------------------------------------------|---|---|-----------|--------------|---------|------|--------|------|-----------|-----------|---------------------|----------------|------------------|---------|
| <b>~</b>                                                                                                    | ← RETURN B SAVE CHANGES                                                                                                    |   |   |           |              |         |      |        |      |           |           |                     |                |                  |         |
| Make                                                                                                    | Make Sale/Post Fees Payment/Credit Refund Statement Add Student Add Contact Archive Family Family Name Email Email Email Schedules Submit Absences Merge Family |   |   |           |              |         |      |        |      |           |           |                     |                |                  |         |
| Sumn                                                                                                    | Summary Contacts Classes Events Transactions Billing Info Misc Notes (0) Resources (0)                                                                          |   |   |           |              |         |      |        |      |           |           |                     |                |                  |         |
| View Transaction History View Unapplied Credits & Unpaid Fees Legend FEE/CHARGE PAYMENT/CREDIT UNPAID FEE UNAPPLIED CREDIT   Current Balance 0.00 Last 20 (Most Recent) Transactions |                                                                                                    |   |   |           |              |         |      |        |      |           |           |                     |                |                  |         |
|                                                                                                    | Date Type Amt Unpaid Amt Balance Note Pmt Meth Date Paid Cat1 Student Class/Event                                                                               |   |   |           |              |         |      |        | User |           |           |                     |                |                  |         |
| ø                                                                                                    | Ť                                                                                                    | S | R | 10/6/2021 | Payment      | -120.00 | 0.00 | 0.00   |      | Check 420 | 10/6/2021 |                     |                |                  | HCenter |
| ø                                                                                                    | Î                                                                                                    | S |   | 10/6/2021 | Tuition Fee  | 85.00   | 0.00 | 120.00 |      | Check 420 | 10/6/2021 | Cheer               | Coreen Harding | Cheer Essentials | HCenter |
| ø                                                                                                    | Ē                                                                                                    | S |   | 10/6/2021 | Registratior | n 35.00 | 0.00 | 35.00  |      | Check 420 | 10/6/2021 | Registration<br>Fee |                |                  | HCenter |

Other details about the payment have also been added to the fee line (Payment Method, Check #, Notes, etc.).

A payment line has been added (in yellow) and the fees and payment are linked. To see what payments are linked to fees click the **Link** *I* icon on any yellow payment line.

|                           |   |   |   | Date      | Туре      | Amt                          | Unpaid<br>Amt             | Balance                    |                 |      |          |        |           |                         |         |
|---------------------------|---|---|---|-----------|-----------|------------------------------|---------------------------|----------------------------|-----------------|------|----------|--------|-----------|-------------------------|---------|
| ø                         | 1 | S | R | 10/6/2021 | Payment   | -120.00                      | 0.00                      | 0.0                        | <mark>DO</mark> |      |          |        |           |                         |         |
|                           |   |   |   |           |           |                              |                           |                            |                 |      |          |        |           |                         |         |
| Transaction Links Details |   |   |   |           |           |                              |                           |                            |                 |      |          |        |           |                         |         |
|                           |   | Ņ |   |           | Payment   | Payment : 12<br>Date : 10/06 | 0.00 Unapp<br>/2021 Metho | olied : 0.00<br>od : Check |                 |      |          |        |           |                         |         |
|                           |   |   |   |           | Date      | Туре                         | SubType A                 | mount A                    | mt Paid         | Note | Pmt Meth | Check# | Date Paid | Cat 1                   | UserID  |
|                           |   |   |   | Pa        | id Fees   |                              |                           |                            |                 |      |          |        |           |                         |         |
|                           |   |   |   | 6         | 10/6/2021 | Tuition Fee                  |                           | 85.00                      | 85.00           |      | Check    | 420    | 10/6/2021 | Cheer                   | HCenter |
|                           |   |   |   | ø         | 10/6/2021 | Registration                 |                           | 35.00                      | 35.00           |      | Check    | 420    | 10/6/2021 | <b>Registration Fee</b> | HCenter |
| Close                     |   |   |   |           |           |                              |                           |                            |                 |      |          |        |           |                         |         |

To change the fees that a payment was applied to, click the **Pencil** icon on the payment line to open the *Edit Transaction* window. There you will be able to view the linked fees (as in the above screenshot).

Use the **Unlink Fee(s)** button to unlink the payment from the fees it had been applied to. Then select the **ReApply Payment** button to open the *Re-Apply Payment/Credit Transaction* window where you can choose the fees you want to put the payment towards.

## **Frequently Asked Questions**

Expand/Collapse All

**Q.** Is there a way to 'unlink' or 'unapply' a payment from a fee?

A. Yes, follow these steps to unlink a payment from a fee.

- 1. Locate the correct family.
- 2. In the Family's *Transactions* tab, click the **Pencil** icon next to the payment you want to unlink from a fee.
- 3. This will open the Edit Transaction window. Click the UnLink Fee(s) button.
- 4. In the UnLink Payment from all Linked Fees? window, click OK.
- 5. Click OK again.
- 6. If the *Edit Transaction* window remains open, click **Close** in the upper right corner.

The payment has been unlinked from fee(s).

- **Q.** Is there a way to 'unlink' a fee from a payment?
  - A. Yes, follow these steps to unlink a fee from a payment.
    - 1. Locate the correct Family.
    - 2. In the Family's *Transactions* tab, click the **Pencil** icon next to the fee you want to unlink from a payment.
    - 3. This will open the Edit Transactions window. Click the UnLink Payment(s) button.
    - 4. In the UnLink this fee from Payment? window, click **OK**.
    - 5. Click OK again.
    - 6. If the *Edit Transaction* window remains open, click **Close** in the upper right corner.

The fee has been unlinked from the payment.

Q. I linked a payment to the wrong fee. How can I fix it?

A. Follow these steps to unlink a payment and relink it to the correct fee.

- 1. Locate the correct Family.
- 2. In the Family's *Transactions* tab, click the **Pencil** icon next to the payment you want to unlink from a fee.
- 3. This will open the *Edit Transaction* window. Click the **UnLink Fee(s)** button.
- 4. In the UnLink Payment from all Linked Fees? window, click OK.
- 5. Click OK again.
- 6. Click the **ReApply Payment** button.
- 7. In the *Re-Apply Payment Transaction* window, click the **Apply to Oldest Fee First** or choose a specific fee by clicking in its Apply Amt column.
- 8. Click Save Payment.